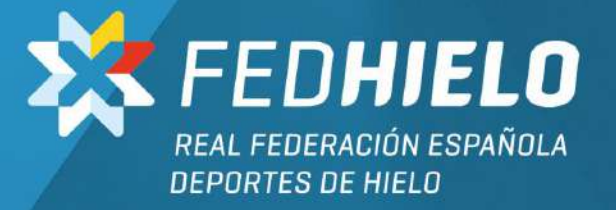

## IMPLANTACIÓN NOTAS DE GASTOS

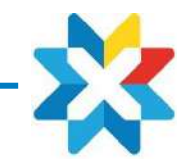

1. <u>ALTA USUARIOS</u>

1.1 Aplicativo App

1.2 Entorno web

- 2. <u>CREACIÓN/CAPTURA DE TICKETS</u>
- 3. LISTA DE TICKETS
- 4. **LIQUIDACIONES**
- 5. <u>HISTÓRICO DE LIQUIDACIONES</u>
- 6. <u>NOTIFICACIONES</u>
- 7. <u>FOTOGRAFIAS</u>
- 8. <u>OTROS</u>

ANEXO 1 - CARGA CERTIFICADO ELECTRÓNICO

ANEXO 2 – CASO PRÁCTICO CREACIÓN NOTA DE GASTO

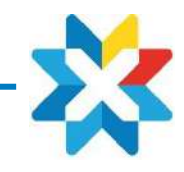

Los pasos son:

- Solicitud de alta a <u>admindeporte@fedhielo.com</u> (Arantxa García), adjuntando la ficha de datos personales debidamente cumplimentada.

- Confirmado el alta el usuario podrá acceder a los dos entornos disponible (web y App):
  - ✓ Entorno WEB: <u>https://geruapp.com/rfedh.pho</u>
  - ✓ APP: Para ANDROID y IOS, descargables

| Obtención APP |             |                      |  |  |  |
|---------------|-------------|----------------------|--|--|--|
| Tipo móvil    | Plataforma  | Buscar               |  |  |  |
| Android       | Google Play | gersoft ó uapp notas |  |  |  |
| IOS           | Apple store | gersoft ó uapp notas |  |  |  |

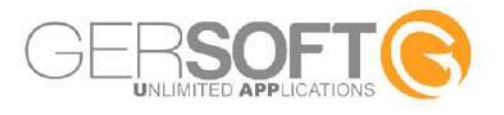

En ambos casos el acceso será el detallado si bien se recomienda cambiar la contraseña desde el espacio personal.

- ✓ Usuario: DNI (con letra)
- ✓ Contraseña (inicial): rfedh2022

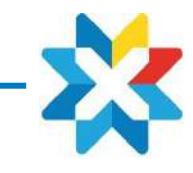

## **1.1 APLICATIVO App**

Para conectarnos a la APP, aportaremos las credenciales (DNI y pasword inicial, que cambiaremos lo antes posible).

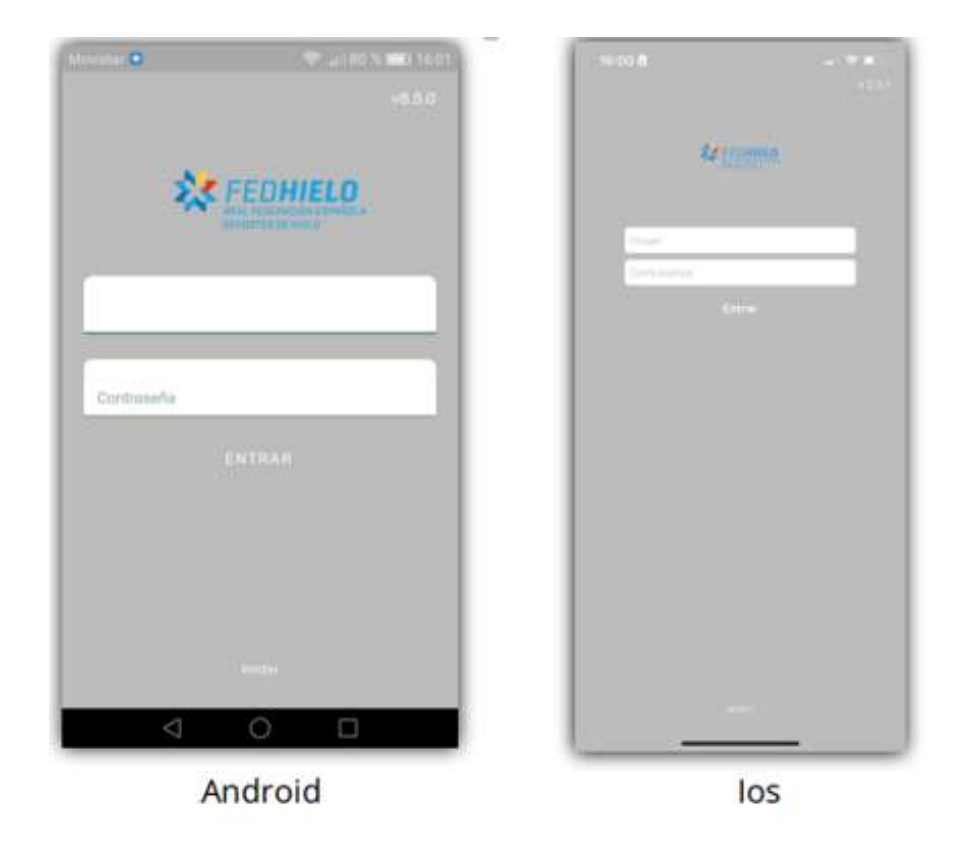

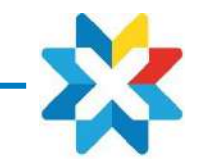

Una vez dentro, verán los diferentes apartados que componen las Liquidaciones de Gastos:

- Nuevo ticket / Captura de tickets: Donde Ud podrá hacer el ticket facilitando datos como la fecha, el concepto del ticket, importe, ....
- Lista de Tickets: Con todos los tickets que haya generado, con la posibilidad de poder borrar o editarlos.
- Gestión de Notas: Donde podrá hacer las Liquidaciones de gastos con los tickets que se hayan hecho anteriormente.
- Histórico Notas : Aquí tendrá una lista de todas las Liquidaciones de gasto que haya hecho.
- Notificaciones: Podrá ver las notificaciones que se le hayan enviado, ya sea de forma automática a la hora de subir una liquidación de gasto o de forma manual, donde el administrador le haya enviado un mensaje.
- \* Viajes/ Anticipos
- Ayudas: Sobre el funcionamiento de cada uno de los apartados que componen las liquidaciones de gastos.

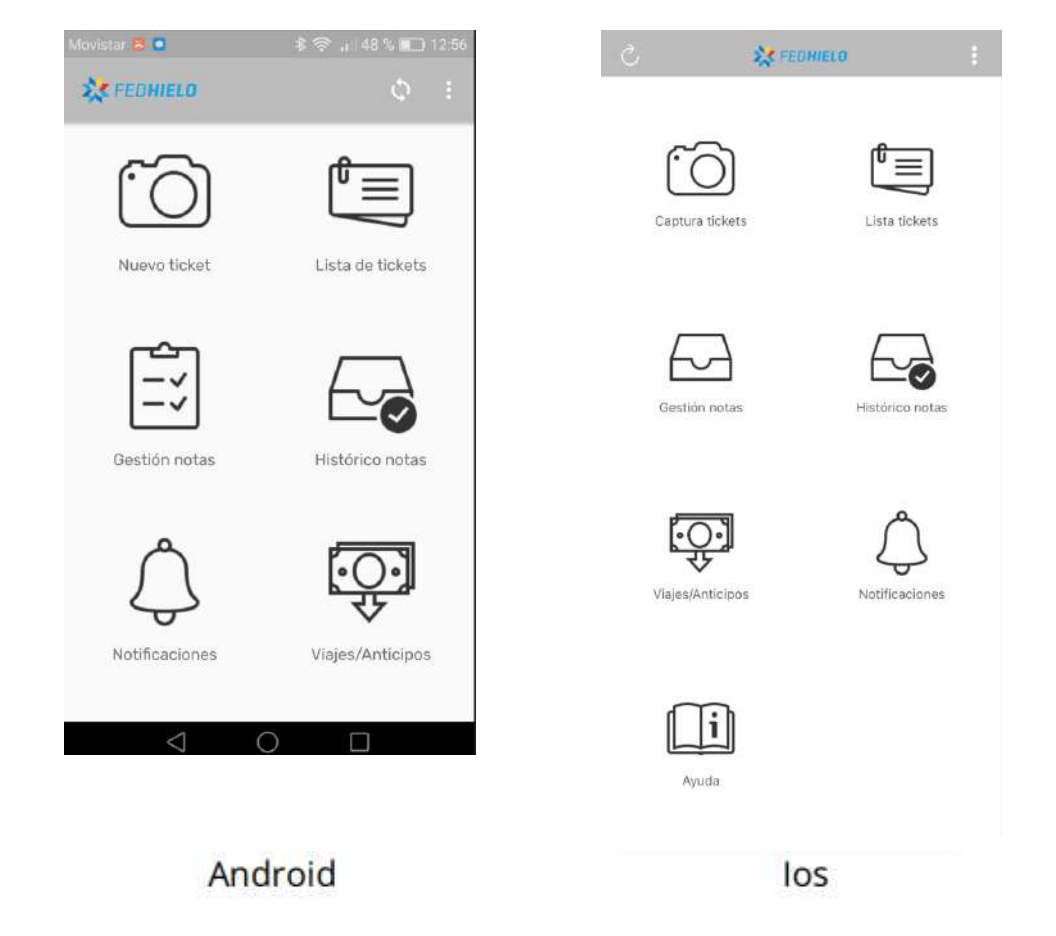

1. ALTA USUARIOS

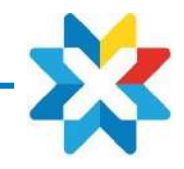

## **1.2 Entorno WEB**

<u>Desde el link: https://geruapp.com/rfedh.pho</u>aportaremos las credenciales (DNI y pasword inicial).

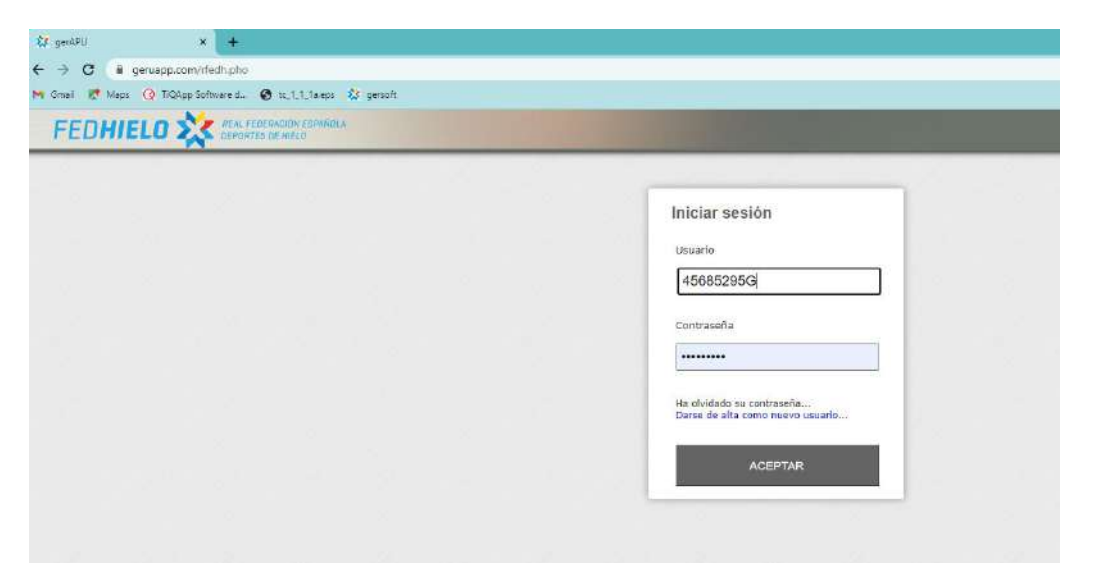

El acceso al entorno web solo será necesario para la carga inicial del certificado electrónico mediante el que se autentificarán la firma/presentación del gasto – ver Anexo Carga Certificado) Finalizado ese proceso toda la gestión de emisión de notas de gasto se realizará desde la App

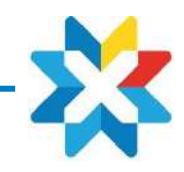

## 2. CREACIÓN/CAPTURA DE TICKET

Iniciamos el proceso subiendo los tickets desde "Captura tickets" introduciendo los siguientes datos

- Elegiremos la **fecha** del ticket.
- **Concepto**: Se abrirá un desplegable para indicar el tipo de ticket: taxi, peaje, comida, honorarios (en caso de retribución de una actuación)...
- Gasto de grupo: Marcándolo en caso de que el gasto lo presente un Team Leader y sea por lo tanto de un gasto de grupo.
- Ubicación: indicaremos si se ha realizado en territorio Nacional o Extranjero informando si es el caso del país y divisa.
- **Importe**: el que corresponda al ticket.
- **Observaciones**: Indicando información adicional relevante como por ejemplo Origen-Destino de un taxi, Peaje, Comensales en un ticket de comida día...
- Rellenados todos los campos haremos la **foto del ticket** modificando los márgenes hasta tenerlo centrado.
- Finalizado el proceso solo tendrá que apretar el tick de la parte superior derecha y ya estará archivado en "Lista de tickets"

### El proceso se repetirá tantas veces como tickets debamos crear

#### NOTAS DE GASTOS

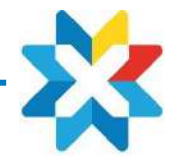

#### 2. CREACIÓN TICKETS

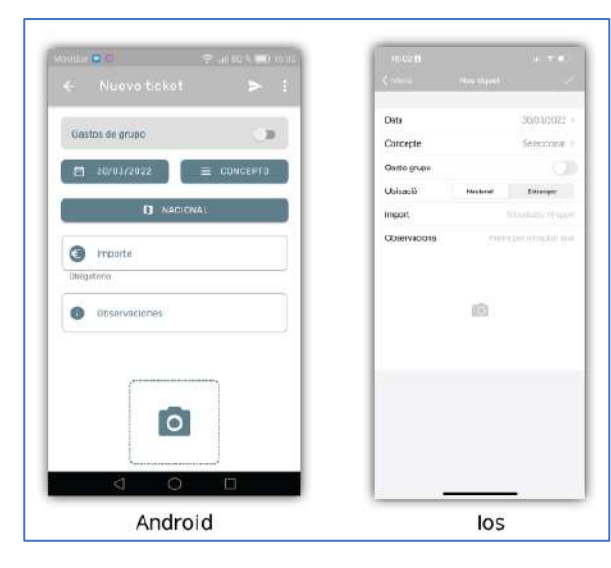

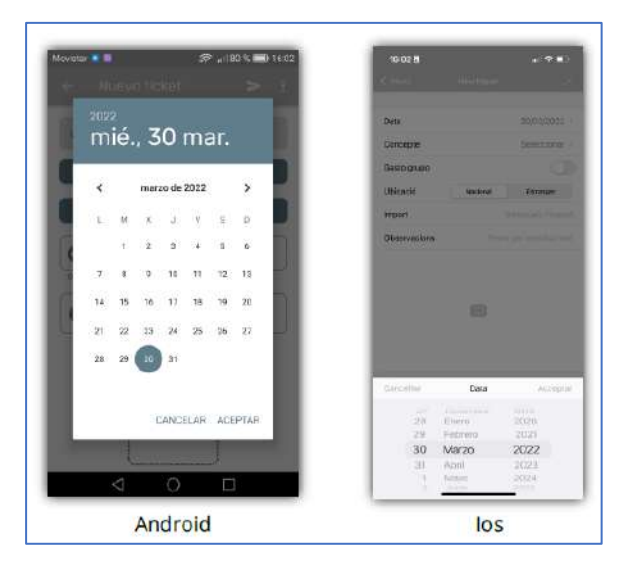

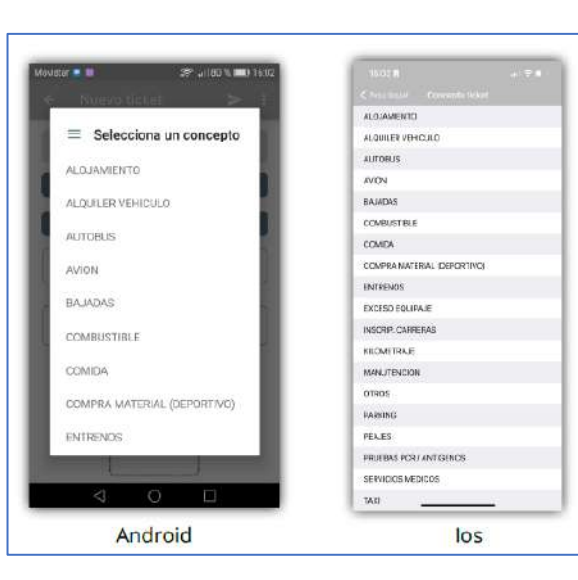

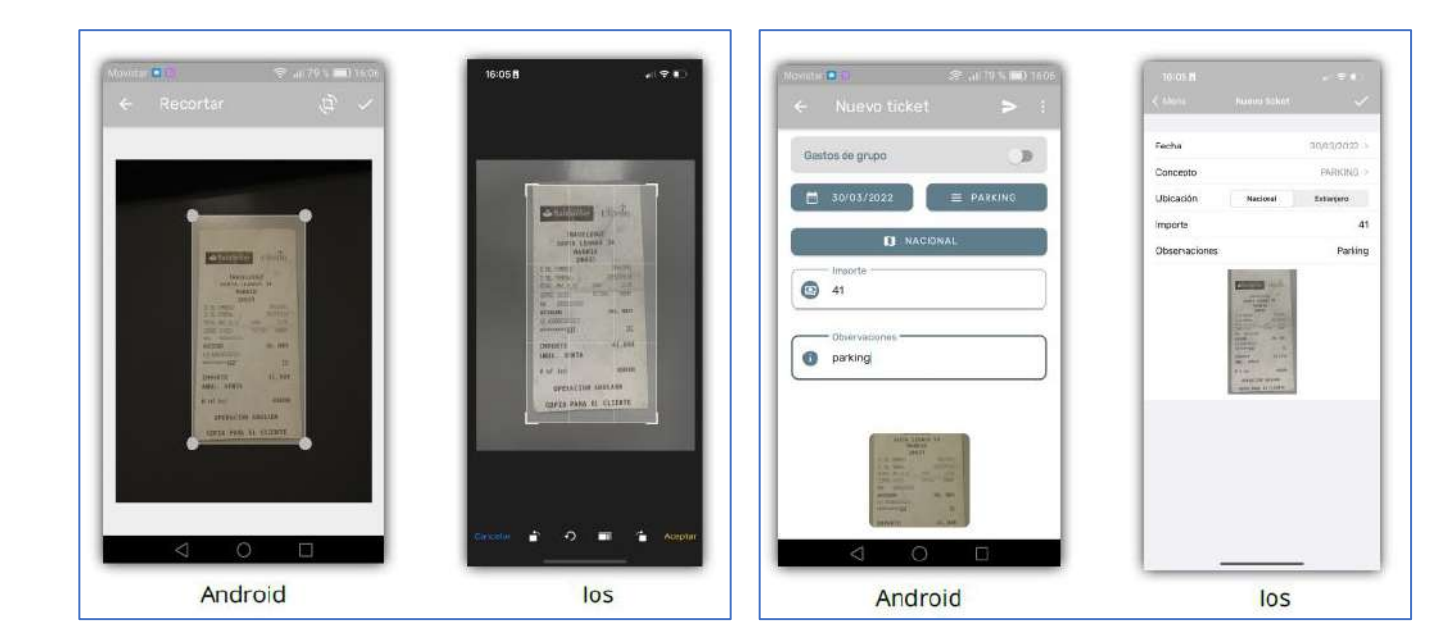

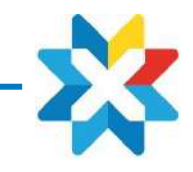

## **3. LISTA DE TICKETS**

Es este apartado tendremos la posibilidad de ver todos los tickets que se han creado anteriormente.

- **Agrupar:** Si tiene una lista muy extensa de tickets tendrá la posibilidad de ordenarlos según necesidad, con el botón de la parte superior de la derecha.
- Editar ticket: Apretar encima del ticket y posteriormente ir a la parte superior derecha "Editar" para modificar los campos que necesite
- En el caso de querer **eliminar** un solo ticket, usted podrá deslizar el dedo hacia la izquierda encima del ticket (iOS), borrarlo en el botón de la 'basura' que hay en la parte superior derecha en la pantalla previa a la de editar (Android)

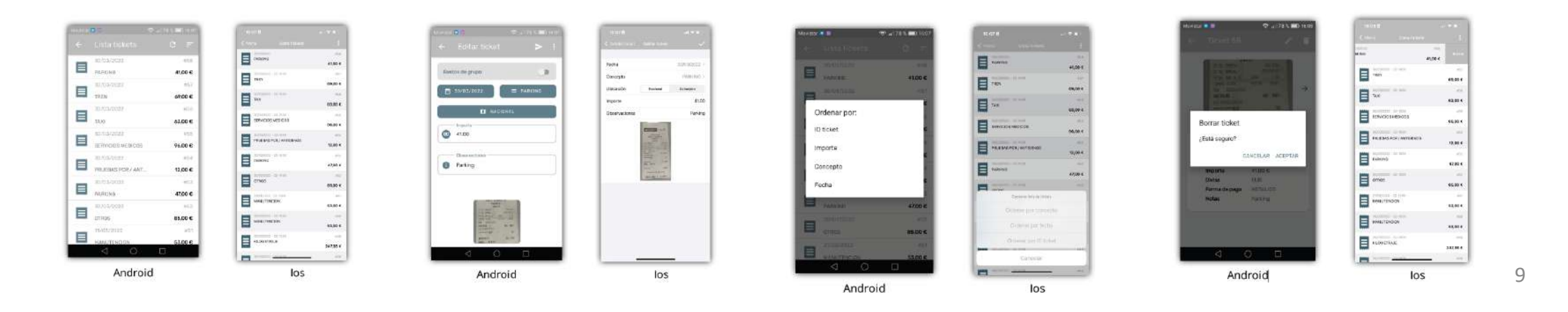

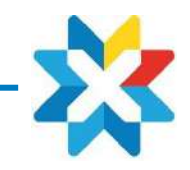

## **4. LIQUIDACIONES**

Subidos los tickets procedemos a hacer la liquidación desde el apartado Gestión de Notas

- Seleccionamos todos los tickets requeridos
- Seleccionados, podrá realizar la liquidación a través del botón de la parte superior derecha en Android, o en caso de tener iOS hacer click en el botón de la parte superior derecha y darle al 'Hecho'.
- Seguidamente saldrá una pantalla para poner las observaciones y añadir campos relacionados con los gastos de la liquidación como por ejemplo actuación, lugar y fecha de firma...
- Al abrir el desplegable, verá una lista de ACTUACIONES que tiene disponible para asociar a la liquidación de gasto (en caso de que no aparezca mandar @ a <u>admindeporte@fedhielo.com</u>, solicitando alta como usuario de dicha actuación)

| Central de nortae de la contral de la contral de la contra | And And And And And And And And And And | Construction markets     Construction markets     Construction markets     Construction     Construction     Constructio | Image: state       Image: state       Image: state | Image: State (State)       March State       Total State       Total State       Total State       Total State       Total State       Total State       Total State       Total State       Total State       Total State       Total State       Total State       Total State       Total State | Bit     Bit       Participation     Bit       Participation     Bit <th>August actuences     August actuences     August actuences     August actuences     August actuences     August actuences     August actuences     August actuences     August actuences     August actuences</th> <th></th> | August actuences     August actuences     August actuences     August actuences     August actuences     August actuences     August actuences     August actuences     August actuences     August actuences |     |
|----------------------------------------------------------------------------------------------------|-----------------------------------------|----------------------------------------------------------------------------------------------------|----------------------------------------------------------------------------------------------------|----------------------------------------------------------------------------------------------------|----------------------------------------------------------------------------------------------------|----------------------------------------------------------------------------------------------------|-----|
| Android                                                                                                    | 105                                     | Android                                                                                                    | los                                                                                                    | Android                                                                                                    | los                                                                                                    | Android                                                                                                    | los |

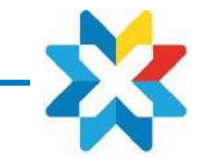

## **5. HISTÓRICO LIQUIDACIONES**

Dentro del mismo icono de "Histórico de notas" verá todas las liquidaciones que haya hecho.

- Haciendo click encima de una de ellas apareciendo el PDF generado con cada uno de los tickets.
- Es muy importante comprobar que los recibos estén firmados digitalmente, así como que las cantidades reflejen la realidad y estén debidamente justificadas.
- Una realizada la liquidación, pasará por un circuito de validación (RFEDH) donde los responsables le validarán aprobándola o no, dependiendo de los criterios establecidos.
- Una vez validada le saldrá las liquidaciones de gasto con el nuevo estado.
- Previamente se le habrá notificado con un mensaje de confirmación.

|   | 00 🔹              | al 76 % 💷 0 16 1 |
|---|-------------------|------------------|
|   | Histórico notas   |                  |
|   | 30/03/2022        | 2022/11          |
| Ξ | ENVIADA           | 173,00 €         |
|   | 03/02/2022        | 2022/9           |
| Ξ | APROBADA          | 159,10 €         |
|   | 03/02/2022        | 2022/8           |
| = | ENVIADA           | 27,35 €          |
|   | 03/02/2022        | 2022/7           |
| Ξ | ENVIADA           | 27,35 €          |
|   | 03/02/2022        | 2022/6           |
| Ē | ENVIADA           | 27,35 €          |
|   | 03/02/2022        | 2022/5           |
| Ξ | ENVIADA           | 27,35€           |
|   | 03/02/2022        | 2022/4           |
| Ξ | ENVIADA           | 27.35 €          |
|   | 03/02/2022        | 2022/2           |
| E | ENVIADA           | 78,90 €          |
|   | $\triangleleft$ O |                  |

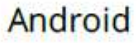

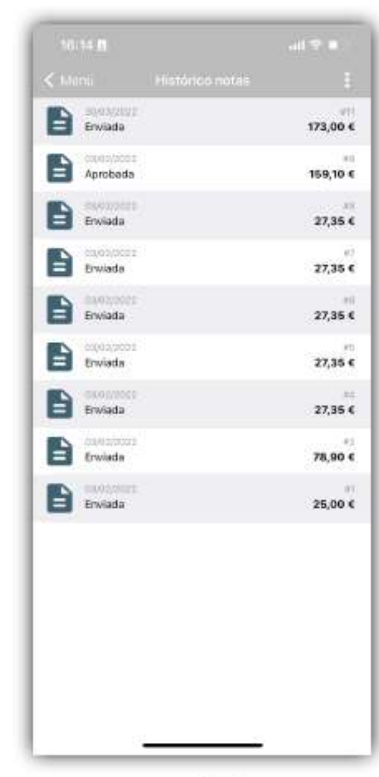

los

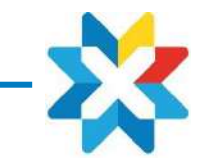

### **6. NOTIFICACIONES**

Funciona de dos formas distintas:

- Automáticas: Llegan porque ha enviado una liquidación, y se confirma a través de la misma, que ha sido enviada, o si el validador la aprueba o rechaza.
- Manuales: Es posible que el administrador, desde el entorno web le envíe notificaciones para avisarle de alguna cosa, como avisos urgentes, etc. En este caso, será el administrador que creará una notificación nueva a través del entorno web y le llegará a través de la app.

Si usted entra dentro del apartado 'notificaciones', podrá ver todas las notificaciones recibidas

Si lo desea, podrá borrar todas las notificaciones en el icono de la parte superior a la derecha (en Android) o desplazar el dedo para la izquierda en iOS donde saldrá un botón de borrar.

|                                                                                                    | ×⊙▼《自1                                                                                                    |
|----------------------------------------------------------------------------------------------------|----------------------------------------------------------------------------------------------------|
|                                                                                                    |                                                                                                    |
|                                                                                                    |                                                                                                    |
| Nota de gastos                                                                                                    | 10:43 - 16/11/202                                                                                                    |
| Su nota de gestos 2020                                                                                                    | /11 de 56.00 ha sito devuelta.                                                                                                    |
| corresponde. Motivo: ck                                                                                                    | ets y vueiva a solicitaria si                                                                                                    |
|                                                                                                    |                                                                                                    |
| Nota de gastos                                                                                                    | 10:01 - 16/11/202                                                                                                    |
| Su nota de gastos 2020<br>Der fouer, region los tick                                                                                                    | /10 de 286.06 ha sido devuelta                                                                                                    |
| corresponde Motiva: No                                                                                                    | escorrecta, volveria a hacer                                                                                                    |
|                                                                                                    |                                                                                                    |
| Nota de gastos                                                                                                    | 08:21-10/11/202                                                                                                    |
| Su nota de gastos 2020<br>Por favor, renise los tick                                                                                                    | /6 de 276.06 ha sido devuelta.<br>ets y vuelva a solicitaria si                                                                                                    |
| corresponde Motiva: ok                                                                                                    |                                                                                                    |
|                                                                                                    |                                                                                                    |
| Nota de gastos                                                                                                    | 19:36 - 09/11/203                                                                                                    |
| Sumuta de gestus 2020<br>Por favor, revise los tick                                                                                                    | /9 de 276.06 he sido decuelta.<br>ets y vuelva a solicitaria si                                                                                                    |
| corresponde Motivo: ra                                                                                                    | al                                                                                                    |
| <u></u>                                                                                                    |                                                                                                    |
| vota de gastos                                                                                                    | 17:35 - 09/11/202                                                                                                    |
| $\bigtriangledown$                                                                                                    | 0 🗆                                                                                                    |
|                                                                                                    |                                                                                                    |
|                                                                                                    |                                                                                                    |
| An                                                                                                    | droid                                                                                                    |
| An                                                                                                    | droid                                                                                                    |
| An                                                                                                    | idroid<br>* • • • <u></u>                                                                                                    |
| An                                                                                                    | droid<br>t O V L L 12<br>Barrar manualer                                                                                                    |
| An<br>- Notificae                                                                                                    | idroid<br>* O • U 1:<br>Borrar mensajes                                                                                                    |
| An<br>- Notificae                                                                                                    | droid                                                                                                    |
| An<br>- Notificac<br>Nota de gastos                                                                                                    | Borrar mensajes                                                                                                    |
| An<br>- Notificac<br>Nota de gastos<br>en nota de gastos 2020,<br>or favar, renize ios toco                                                                                                    | Borrar mensajes<br>10:43 - 16/11/202<br>11:43 - 16/11/202                                                                                                    |
| An<br>- Notificac<br>Nota de gastos<br>Ser favor, revise los tico<br>corresponde. Motivo: ok                                                                                                    | Adroid<br>Control Control Contro |
| - Notificac<br>Nota de gastos<br>Nota de gastos 2020,<br>Por favor, revisio en teck<br>por responde. Molivo: ok                                                                                                    | Adroid<br>Control Control Contro |
| An<br>- Notificac<br>Nota de gastos<br>In rota de gastos<br>Parfoucir neiro estos 2000<br>errosur, neiro estos<br>portesponde: Motivo:ok<br>Nota de gastos                                                                                                    | C      C     C    C        |
| An - Notificac Nota de gastos Ser resultar gastos 2000 Per favor rentas to tele Vota de gastos Una de gastos De nota de gastos 2000 De nota de gastos 2000 De no   | Control      Control              |
| Notificace     Notificace     Nota de gastos     Norda de gastos     Norda de gastos     Norda de gastos     Norda de gastos     Norda de gastos     Norda de gastos     Norda de gastos     Norda de gastos de torte     Norda de gastos de torte         | Control      Control              |
| An<br>C Notificaci<br>Nota de gastos<br>Sur favor, relisa las tación<br>parta de gastos<br>Nota de gastos<br>Nota de gastos<br>Nota de gastos<br>Nota de gastos                                                                                                    | Control      Control              |
| Not ificaci     Nota de gastos     Nota de gastos     Nota de gastos     Nota de gastos     Nota de gastos     Nota de gastos     Nota de gastos     Nota de gastos                                                                                                    | Control      Control              |
| Notificaci      Nota de gastos      Hota de gastos      Nota de gastos      Nota      Nota      Nota         | Control      Control              |
| Notificaci      Nota de gastos      sur orta de gastos      de de gastos      bunda de gastos      de gastos      bunda de gastos      bunda      bunda de gastos      bunda      bunda      bun        | Control      Control              |
| Notificaci     Notificaci     Nota de gastos     Sunota de gastos     Sunota de gastos     Sonota     Andra de gastos     Nota de gastos     Nota de gastos                                                                                                    | Control      Control              |
| Notificaci     Notificaci     Nota de gastos     Sur nota de gastos     Sur nota de gastos     Corresponde: Moltvo:ok     Nota de gastos     Nota de gastos     Sur nota de gastos     Nota de gastos     Nota de gastos                                                                                                    | Control      Control              |
| An     Control of the second second sec        | Control      Control              |
| An<br>Contract of the second second sec | Control      Control              |
| Notificace     Notificace     Notificace     Notificace     Sunda de gastos     Note de gastos     Note        | Control      Control              |
| Notificac     Notificac     Notificac     Ida de gastos     Ida de gastos                                                                                                    | Control      Control              |
| An  C Notificac  Nota de gastos  Nota de gastos                                                                                                    | Control      Control              |

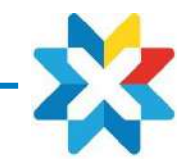

## **7. FOTOGRAFÍAS DE LOS TICKETS**

Mostramos algunas normas y ejemplos para el buen fotografiado de los tickets que evitarán problemas con la visualización, mejorando la gestión y funcionamiento.

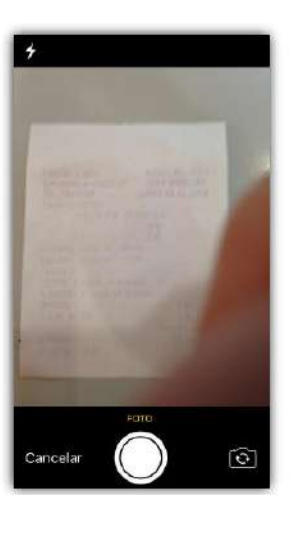

No poner dedos ni

objetos delante que

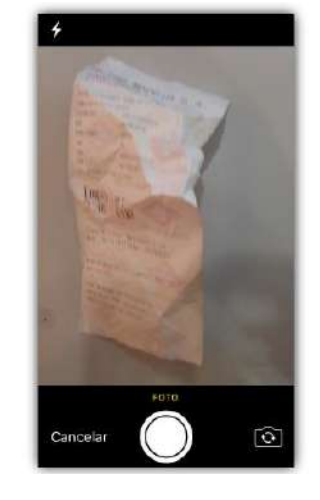

dificulten la visualización

Evitar tickets rotos, arrugados o deteriorados

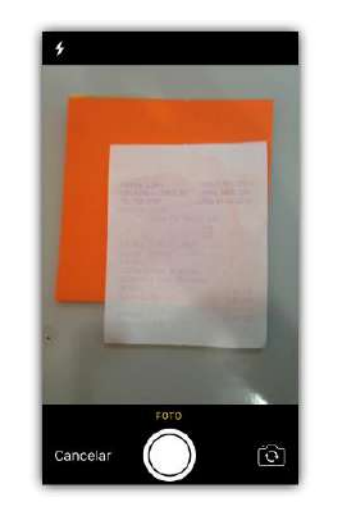

Evitar fondos de colores

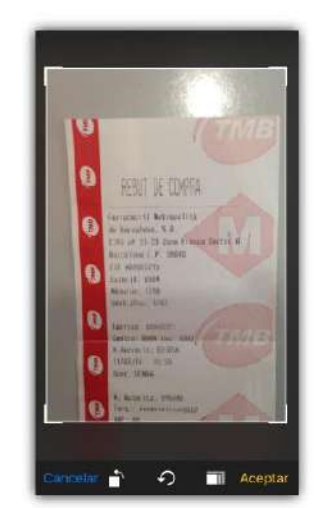

Usar de forma correcta el zoom que proporciona la App

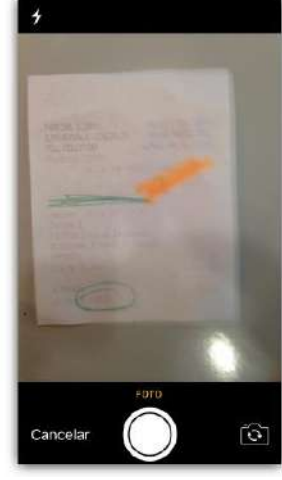

Evitar fotos de tickets pintados o tachados

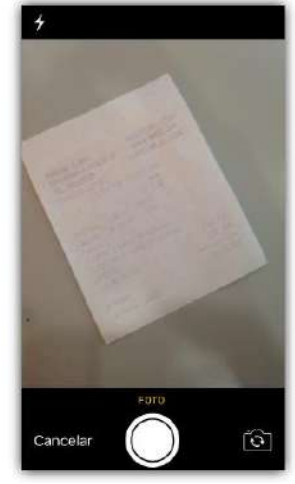

Fotografiar el ticket verticalmente sin que esté torcido

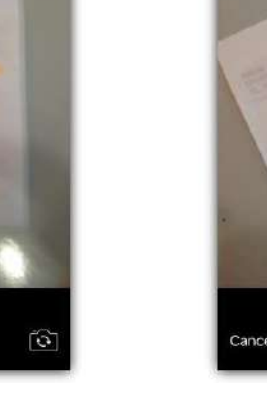

10. OTROS ASPECTOS APP

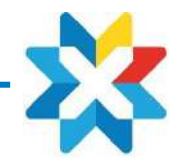

## 8. OTROS

Notificaciones: Para recibirlas el usuario debe permitir las notificaciones al abrir la App en el mensaje que nos sale.

Fotografiado ticket: A la hora de subir un ticket, cuando vamos a fotografiar, la primera vez que nos hemos bajado la APP nos saldrá un mensaje pidiendo acceder a la cámara, el cual hemos de permitir, ya que si no lo hacemos saldrá siempre una pantalla en negro.

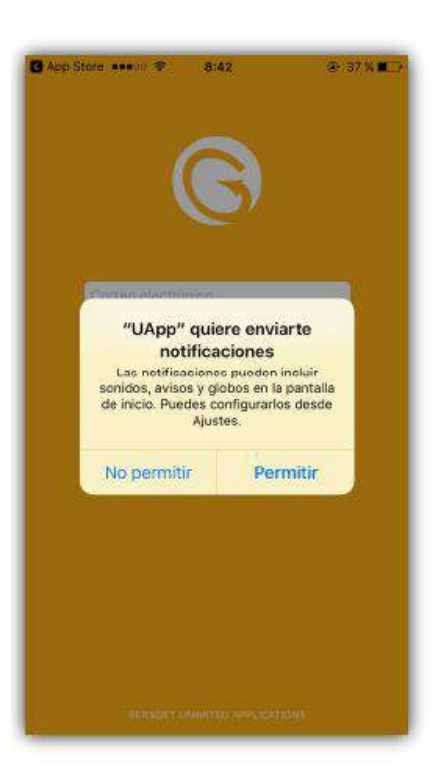

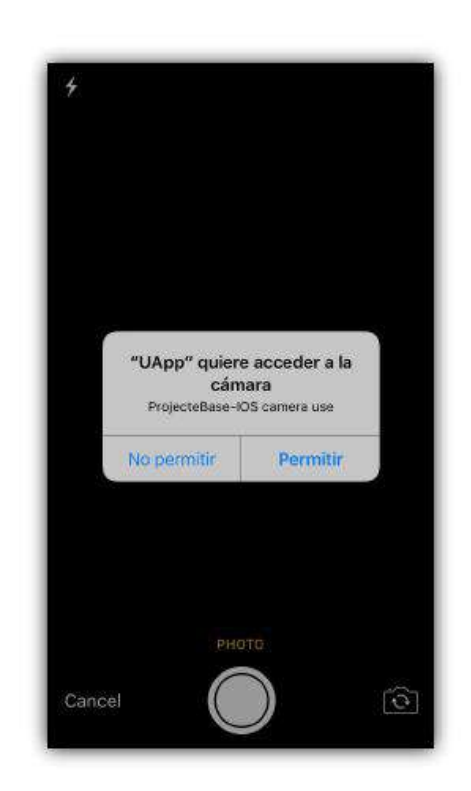

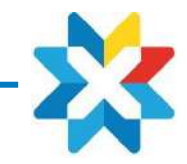

## Anexo 1:

## **CARGA CERTIFICADO**

# ELECTRÓNICO

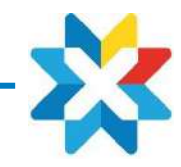

## **ANEXO. CARGA Y USO CERTIFICADO**

Todas las NOTAS de gastos han de estar firmadas digitalmente. El aplicativo permite incorporar el certificado digital del usuario, para firmar única y exclusivamente sus NOTAS.

### **Obtener certificado**

Necesitamos disponer de nuestro certificado digital (con formato **.pfx** y password conocida), sino hemos de exportarlo desde nuestro Pc (si lo tenemos en él instalado). Esto se consigue de la siguiente forma:

1. En la lupa de la barra de tareas de windows escribe "mmc" y ejecuta la aplicación detallada

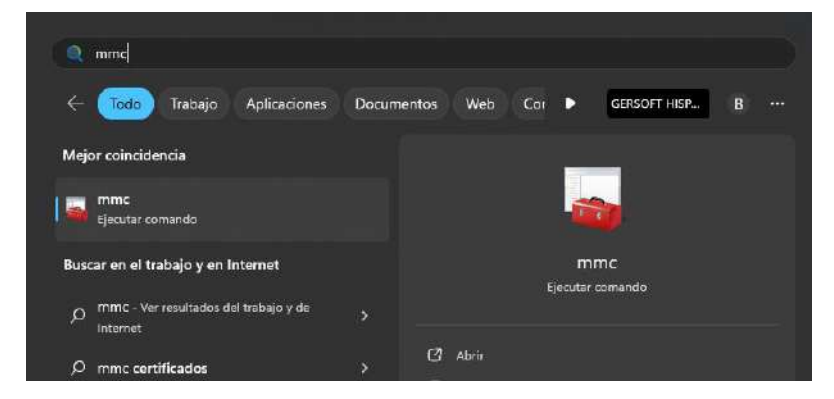

- 2. Una vez abierta, vamos a: archivo > agregar o quitar complementos
- 3. En la columna de la izquierda buscamos 'certificados' y con doble click, lo pasamos a la columna de la derecha

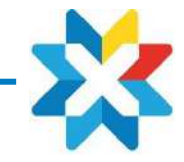

4. Aquí le damos a 'finalizar'

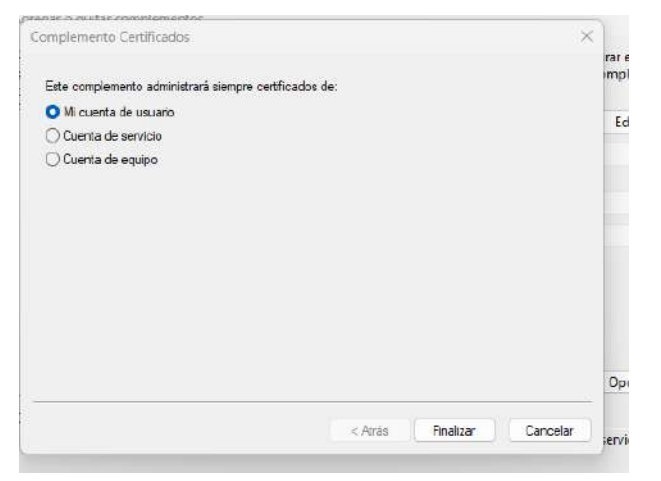

- 5. En el menú de la izquierda nos ha aparecido la opción de 'certificados: usuario actual'
- 6. Abrimos esa opción menú > personal > certificados:

| Raíz de consola                                            | Emitido para                   | Emitido por                    | Fecha de expir | Propósitos plantea  | Nombre descriptivo  | Estado | Plan | Acciones            |
|------------------------------------------------------------|--------------------------------|--------------------------------|----------------|---------------------|---------------------|--------|------|---------------------|
| Certificados: usuario actual                               | 14862e30f9779c240              | Token Signing Public Key       | 30/09/2021     | Autenticación del c | <ninguno></ninguno> |        |      | Certificados        |
| Y Personal                                                 | 58715ddc-8114-46e7-8867-1370   | 58715ddc-8114-46e7-8867-137026 | 01/06/2024     | <todos></todos>     | Microsoft Your Pho  |        |      | Acciones adicionale |
| Certificados                                               | Adobe Content Certificate 10-5 | Adobe Intermediate CA 10-3     | 18/08/2025     | < Todos>            | <ninguno></ninguno> |        |      |                     |
| <ul> <li>Configure emperatial</li> </ul>                   | Adobe Content Certificate 10-6 | Adobe Intermediate CA 10-4     | 18/08/2025     | <todos></todos>     | <ninguno></ninguno> |        |      |                     |
| <ul> <li>Entidades de settificación intermedias</li> </ul> | Adobe Content Certificate 10-7 | Adobe Intermediate CA 10-15    | 05/08/2030     | < Todos>            | <ninguno></ninguno> |        |      |                     |
| Ohieto de unuario de Active Directeor                      | Adobe Content Certificate 10-8 | Adobe Intermediate CA 10-19    | 05/06/2030     | <todos></todos>     | <ninguno></ninguno> |        |      |                     |
| <ul> <li>Fditnes de confianza</li> </ul>                   | Adobe Intermediate CA 10-15    | Adobe Root CA 10-3             | 04/08/2068     | < Tadas>            | <ninguno></ninguno> |        |      |                     |
| Certificados en los que no se confía                       | Adobe Intermediate CA 10-19    | Adobe Root CA 10-3             | 04/08/2068     | <todos></todos>     | <ninguno></ninguno> |        |      |                     |
| > Tridades de certificación raiz de terceros               | Adobe Intermediate CA 10-3     | Adobe Root CA 10-3             | 04/06/2068     | <todos></todos>     | <ninguno></ninguno> |        |      |                     |
| > 📑 Personas de confianza                                  | Adobe Intermediate CA 10-4     | Adobe Root CA 10-3             | 04/08/2068     | <todos></todos>     | <ninguno></ninguno> |        |      |                     |
| > 🎬 Emisores de autenticación de cliente                   | 1 e003046d-e29b-4ad9-sa72-bfcc | MS-Organization-Access         | 10/01/2032     | Autenticación del c | <ninguno></ninguno> |        |      |                     |
| > 🛄 Otras personas                                         | 월 gerard@gersoft.eu            | Communications Server          | 12/01/2022     | Autenticación del c | <ninguno></ninguno> |        |      |                     |
| 3 2 Local NonRemovable Certificates                        | 1000 B                         |                                |                |                     |                     |        |      |                     |
| > 🏐 Raíces de confianza de tarjetas inteligentes           |                                |                                |                |                     |                     |        |      |                     |
|                                                            |                                |                                |                |                     |                     |        |      |                     |

#### NOTAS DE GASTOS

#### ANEXO. CERTIFICADO ELECTRÓNICO

- 7. Buscamos nuestro certificado vigente y hacemos lo siguiente: botón derecho > todas las tareas > exportar
- 8. Le damos a 'siguiente'
- 9. Este es el punto importante. Hay que marcar la primera opción que sale. La de 'exportar la clave privada' (Esta opción será la que se haya seleccionado en el momento de la descarga inicial del certificado permitiendo de este modo el uso del certificado en otros dispositivos)

|                                                                                                    |   |                                                                                                    | Emitido por                                                                                                    | Fecha de expir                                      | Propósitos plantea                                                                                                    |
|----------------------------------------------------------------------------------------------------|---|----------------------------------------------------------------------------------------------------|----------------------------------------------------------------------------------------------------|-----------------------------------------------------|----------------------------------------------------------------------------------------------------|
| 79c240<br>8114-46e7-88<br>itent Certifica<br>itent Certifica<br>itent Certifica<br>itent Certifica<br>irmediate CA<br>irmediate CA<br>irmediate CA<br>irmediate CA<br>irmediate CA<br>irmediate CA<br>irmediate CA<br>irmediate CA<br>irmediate CA | * | Asistente para es<br>Exportar la clave pri<br>Puede elegir la<br>Las claves priva<br>con el certificac<br>¿Desea exporta<br>O Exporta<br>No expo | xportar certificados<br><b>vada</b><br>exportación de la clave privada con el certific<br>adas se protegen con contraseñas. Si desea<br>lo, debe escribir una contraseña en una pági<br>ar la clave privada con el certificado?<br>ar la clave privada<br>ortar la clave privada | cado.<br>exportar la clave privada<br>na posterior. | <ul> <li>inticación del c.<br/>Jos&gt;<br/>Jos&gt;<br/>Jos&gt;<br/>Jos&gt;<br/>Jos&gt;<br/>Jos&gt;<br/>Jos&gt;<br/>Jos&gt;</li></ul> |
| -                                                                                                    |   |                                                                                                    |                                                                                                    | Siguiente Cancela                                   | r                                                                                                    |

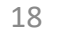

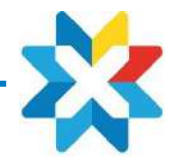

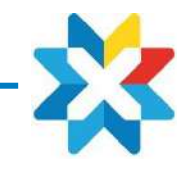

ANEXO. CERTIFICADO ELECTRÓNICO

10. Seleccionamos las mismas opciones que en el siguiente pantallazo y le damos a 'siguiente': 11. Ponemos una contraseña para la exportación (la clave la pedirá posteriormente en el Apdo 15)

| ^                            | Emitido por                                                                                                    | Fecha de expir                      | Propósit                                                |
|------------------------------|----------------------------------------------------------------------------------------------------|-------------------------------------|---------------------------------------------------------|
| Formato de a<br>Los certi    | para exportar certificados<br>rchivo de exportación<br>ficados pueden ser exportados en diversos formato                                                                                                    | os de archivo.                      | × intic<br>dos><br>dos><br>dos><br>dos><br>dos><br>dos> |
| Seleccion<br>DE<br>X.1<br>Es | ne el formato que desea usar:<br>R binario codificado X.509 (.CER)<br>509 codificado base 64 (.CER)<br>tándar de sintaxis de cifrado de mensajes: certifica<br>Torduir todos los certificados en la ruta de certifica                                                                                        | dos PKCS #7 (.P7B)                  | dos><br>dos><br>entic<br>entic                          |
|                              | tercambio de información personal: PKCS #12 (.PFX<br>Induir todos los certificados en la ruta de certifica<br>Eliminar la dave privada si la exportación es corre<br>Exportar todas las propiedades extendidas<br>Habilitar privacidad de certificado<br>Imacén de certificados en serie de Microsoft (.SST) | ()<br>(ición (si es posible)<br>cta |                                                         |
|                              | (                                                                                                    | Siguiente Cancelar                  | -                                                       |

- 12. Nos preguntará dónde y con qué nombre lo queremos exportar.
- 13. Una vez, la exportación realizada correctamente, nos vamos a la web: <u>https://www.geruapp.com/rfedh.pho</u>
- 14. Iniciamos sesión > vamos a la opción de menú de 'notas de gastos' > datos personales'.

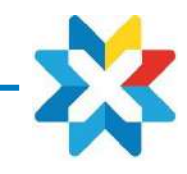

ANEXO. CERTIFICADO ELECTRÓNICO

15. En certificado digital, deberemos ir a buscar el certificado PFX que acabamos de exportar. En contraseña certificado poner la contraseña que has puesto en el punto 11 En contraseña actual, poner la contraseña que utilizas para acceder a la web. Por último, guardar todo con el tick (marcado en amarillo)

| ~                       |                           |
|-------------------------|---------------------------|
| Nombre:                 | GARCIA DOMINGUEZ, ARANTXA |
| Correo electrónico:     | admindeporte@fedhielo.com |
| ldioma:                 | Español 🗸                 |
| Certificado digital:    | Cambiar                   |
| Contraseña certificado: |                           |
| Firma:                  |                           |
| Contraseña actual:      |                           |
|                         | Modificar contraseña      |

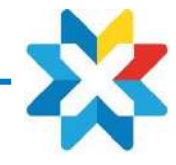

El Aplicativo automáticamente cuando un usuario genere su NOTA, la firmará, quedando de la siguiente forma:

| JUSTIFICACIÓN DE GAST                                                                                                    | OS POR INDEMNIZAC                                                                                                    | IONES DE CARÁCT                                                                                                    | ER INDIVIDUAL                                                                                                    |
|----------------------------------------------------------------------------------------------------|----------------------------------------------------------------------------------------------------|----------------------------------------------------------------------------------------------------|----------------------------------------------------------------------------------------------------|
| Nombre y Apellidos: GARCIA I                                                                                                    | DOMINGUEZ, ARANTXA                                                                                                    |                                                                                                    |                                                                                                    |
| DNI: 45685295G                                                                                                    | Cargo que desem                                                                                                    | peña: ARBITRO                                                                                                    |                                                                                                    |
| Grupo: 0                                                                                                    | Motivo del despla:                                                                                                    | zamiento: LIGA SENIOF                                                                                                    | R MASCULINA                                                                                                    |
| Lugar: VARIOS                                                                                                    |                                                                                                    | País: ESP                                                                                                    |                                                                                                    |
| Duración del desplazamiento:                                                                                                    | Desde: 07/09/2022                                                                                                    | Hasta: 07/09                                                                                                    | /2022                                                                                                    |
| GASTOS DE LOCOMOCIÓN                                                                                                    |                                                                                                    |                                                                                                    | mporte                                                                                                    |
| Transporte regular (*):                                                                                                    |                                                                                                    | Ferrocarril                                                                                                    |                                                                                                    |
|                                                                                                    |                                                                                                    | Avión                                                                                                    |                                                                                                    |
|                                                                                                    |                                                                                                    | Taxi                                                                                                    |                                                                                                    |
|                                                                                                    |                                                                                                    | Otros:                                                                                                    |                                                                                                    |
| Vehículo propio:                                                                                                    | Matricula Vehículo                                                                                                    | Propietar                                                                                                    | io                                                                                                    |
| Itinerario:                                                                                                    | Desde:                                                                                                    | Hasta:                                                                                                    |                                                                                                    |
| Kms, recorridos:                                                                                                    | Importe /Km                                                                                                    | 0.19 Euros                                                                                                    | Importe                                                                                                    |
| Otros gastos desplazamiento:                                                                                                    |                                                                                                    |                                                                                                    |                                                                                                    |
|                                                                                                    |                                                                                                    |                                                                                                    |                                                                                                    |
| GASTOS POR DIETAS                                                                                                    |                                                                                                    |                                                                                                    |                                                                                                    |
| Por manutención:                                                                                                    | 2                                                                                                    |                                                                                                    | Importe                                                                                                    |
| Por aloiamiento (*):                                                                                                    | Importe manutencion/s                                                                                                    | 318 33,00                                                                                                    | 53,00                                                                                                    |
| N.ª Días                                                                                                    | Importe Hotel/dia                                                                                                    |                                                                                                    | -                                                                                                    |
|                                                                                                    |                                                                                                    | TOTAL GASTOS                                                                                                    | 211 08 F                                                                                                    |
| Madeld                                                                                                    | Dantismber / 901                                                                                                    | 10                                                                                                    | 201,00 €                                                                                                    |
| Madrid a 06                                                                                                    | de Septiembre de 202                                                                                                    | 4                                                                                                    | Dytely synday                                                                                                    |
| Conforme:                                                                                                    |                                                                                                    | R                                                                                                    | ecibi:                                                                                                    |
| PRESIDENTE                                                                                                    |                                                                                                    |                                                                                                    | EL INTERESADO                                                                                                    |
| Justificantes que se adjuntan:                                                                                                    | Billetes Originale                                                                                                    | s 🔲 Factura Hotel                                                                                                    | otros                                                                                                    |
| CIEs representable series se justificación la mesentación<br>la real proportación española, o el perportes per<br>densis se bateria de conformado con la desponta en a<br>a legitención del contamiento anale mantener serie nel<br>entremando del tratamiento anale mantener serie nel<br>contamiento del contamiento anale mantener serie nel<br>contamiento del contamiento del series del personale de<br>contamiento del contamiento del series del personale de<br>contamiento del contamiento del series del personale de<br>contamiento del contamiento del series del personale de<br>contamiento del contamiento del personale del personale de<br>contamiento del contamiento del personale del personale<br>contamiento del personale del personale<br>contamiento del personale<br>contamiento del personale<br>contamiento del personale<br>contamiento del personale<br>contamiento del personale<br>contamiento del personale<br>contamiento del personale<br>contamiento del personale<br>contamiento del personale<br>contamiento del personale<br>contamiento del personale<br>contamiento del contamiento del personale<br>contamiento del personale<br>contamiento del perso | culjaathaaree wageat, 25 al taace de viaan<br>HELO (RFEDH) en di Responsable ool taa<br>Regioneres 0,42 (2007/20, de 27 de obei o<br>See serverbal yde aathaateni paale is einer<br>mettere of Deod valaereet o sangier, eree | d externation, se attantanté descatemente la<br>annancia de las datas participades des inter<br>CERTRO, y la Los destanos X/2016, con la<br>Alta de anticipades parte destanos e la Fréderica<br>attantante apodes que destancement se cuel | marto-del cambio oficial.<br>mando y la tribuna de que estos<br>o dicionidas (LOPIDIDDO Los finis<br>en cars, Sub GIDPO), Lui obras se<br>oble y quendo ye no see recenanti |

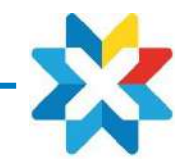

## Anexo 2:

# **CASO PRÁCTICO**

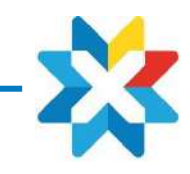

## **NOTA CON HONORARIOS + KM + MANUTENCIÓN**

Detallamos un ejemplo en el que el usuario debe presentar : Honorarios (exclusivo para jueces, árbitros, cronometradores)+ Km + Comida

- 1. Honorarios: Corresponde al importe definido en Reglamento económico.
  - Fecha: La correspondiente al día de emisión
  - Concepto: Honorarios
  - Gasto de grupo: En este caso no procede
  - Importe: el que corresponda SIEMPRE EN BRUTO
  - Observaciones: hacer referencia al motivo de la remuneración; por ejemplo " Juez Patinaje pase de test I"
  - Confirmar 🗸

| 🕻 Menú        | Nuevo ticket | $\checkmark$  |
|---------------|--------------|---------------|
| Fecha         | 1            | 4/02/2023 >   |
| Concepto      | HOM          | NORARIOS >    |
| Gasto grupo   |              |               |
| Importe       |              | 130           |
| Observaciones | Juez pase    | test I Madrid |

### 2. Kilometraje:

- Fecha: Correspondiente al día en que se genera ese kilometraje
- Concepto: Kilometraje Anexo II (para los trayectos reglados en dicho Anexo) o Kilometraje Google (para cualquier trayecto fuera de dicho Anexo)
- Gasto de grupo: En este caso no procede
- Matrícula: La que corresponda
- Recorrido: En el desplegable aparecen todos los recorridos definidos en Anexo II, eligiendo el usuario el que corresponda
- Propietario: El que corresponda
- Vehículo propio: SI/NO
- Confirmar 🗸

#### NOTAS DE INTERES:

- ✓ El sistema calculará directamente el importe en cada caso.
- ✓ En los importes definidos en la tabla Kilometraje Anexo II el valor incluye el trayecto IDA/VUELTA.
- ✓ En el caso de Kilometraje Google, el usuario debe indicar si es IDA,VUELTA ...

#### Nuevo ticket Tipo Ticket Factura Fecha 22/07/2024 > Concepto KILOMETRAJE GOOGLE > Gasto grupo Origen Carrer Alt de Pedrell Destino Hotel Marina Badalona Ida y vuelta Kilómetros 13 Matrícula XXC1234 Propietario ArantxaGarcía Si ¿vehículo propio? (si/no)

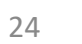

## \*

## 3. Comida/manutención :

- Fecha: Día en que se realiza el gasto
- Concepto: COMIDA
- Gasto de grupo: En este caso no procede
- Ubicación. Por defecto sale Península, pero si es un gasto en el extranjero se seleccionará País y Moneda
- Importe: El reflejado en el ticket
- Observaciones: En principio no es un campo obligatorio, pero es conveniente hacer referencia a conceptos como por ejemplo el indicado en la fotografía.
- Posteriormente se fotografía el ticket, se confirma y el ticket está completado.
- Confirmar ✓ (saldrá un mensaje indicando que el ticket se ha registrado correctamente)

#### NOTAS DE INTERES:

- Todo gasto debe justificarse con el correspondiente comprobante de pago o indicar si es el caso de forma explícita que se ha abonado en efectivo.
- En caso de no disponer del comprobante del pago con tarjeta deben facilitar extracto de cargo en cuenta donde se pueda comprobar el cargo de dicho importe.
- En el caso de pagos en moneda extranjera el sistema aplica el cambio oficial del BCE. Si el cargo aplicado por la entidad bancaria del usuario es otro, deberá facilitar a <u>admindeporte@fedhielo.com</u> extracto de cargos en cuenta para que desde la RFEDH se actualicen los importes. En caso de no facilitar dicha información se considerarán los cambios oficiales del BCE.
- Cualquier gasto de comida o manutención que se realice en aeropuertos, estaciones de tren, o similares se imputará bajo el concepto de "COMIDA AEROPUERTO/ESTACIÓN"

| 11:35           |            |           |               |
|-----------------|------------|-----------|---------------|
| 🕻 Lista tickets | Detalle ti | cket      | Editar        |
| Тіро            | Ţ          | icket     | Factura       |
| Fecha           |            |           | 28/06/2024    |
| Concepto        |            |           | COMIDA        |
| Gasto grupo     |            |           | 0             |
| Ubicación       | Península  | Canarias  | Extranjero    |
| Importe         |            |           | 5.85          |
| Observaciones   | Ca         | afé Asamb | lea ordinaria |

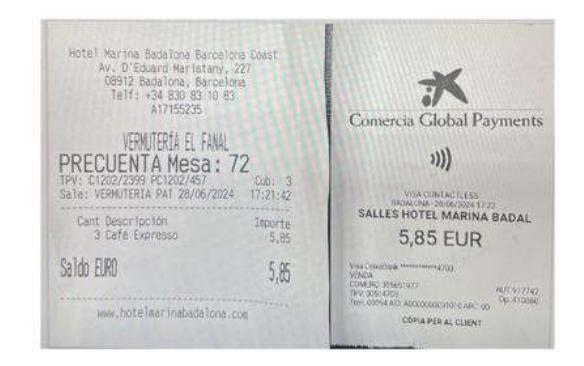

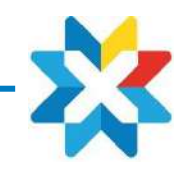

## **CREACIÓN NOTA DE GASTO**

Introducidos todos los tickets procedemos a hacer la liquidación, es decir LA NOTA DE GASTO

- Desde "Gestión de notas" seleccionamos los tickets: en este caso tendremos 3; Honorario Km– Comida
- Exportamos con el siguiente icono 🕐 y marcamos "hecho" del desplegable
- A continuación, nos solicitará otra serie de datos como:
  - ✓ Actuación: Aparece desplegable donde podremos buscar entre las actuaciones que, por perfil, el administrador nos haya asignado
  - Liquidar un solo partido / Liquidar todos los partidos : Opción genérica que solo deben cumplimentar los ARBITROS DE HOCKEY. El resto obviarán este apartado.
  - ✓ Fecha de la firma: Corresponde con el día en que se realiza la liquidación
  - ✓ Cargo: Seleccionar el que corresponda, Juez, cronometrador, arbitro, colaborador....
  - Lugar de la firma: La que corresponda
  - ✓ Descripción: La que haga referencia al cargo y actuación correspondiente
  - ✓ Nº de tickets: Sale por defecto
  - ✓ Importe empleado: Donde hace el sumatorio de Honorarios+Km+Comida
  - ✓ Confirmar

\*

La información introducida en los puntos anteriores es consolidada por el sistema en el correspondiente modelo de gastos individuales.

Si se introducen diferentes Tickets de un mismo concepto, como por ejemplo varios Taxis o comidas el sistema calculará el sumatorio.

En este momento la liquidación ha finalizado y enviado a la RFEDH donde se iniciará el proceso de revisión y validación la cual será comunicada al usuario mediante la opción de Notificaciones que debe activar desde el apartado de Ajustes

Como norma recomendamos que el usuario no se deshaga de los tickets originales al menos hasta que se reciba la transferencia del gasto por parte de la RFEDH.

| Nombre v Apellidos: ARANTX                                                          | A GARCIA           | DOMINGUEZ                     |                     |                       |                        |                                    |
|-------------------------------------------------------------------------------------|--------------------|-------------------------------|---------------------|-----------------------|------------------------|------------------------------------|
| DNI: 45685295G                                                                      | Ca                 | rgo que desem                 | peña:               | JUEZ                  |                        |                                    |
| Grupo: 0                                                                            | Mo                 | tivo del despla               | zamiente            | O: PASE               | DE TEST                |                                    |
| Lugar: MADRID                                                                       |                    |                               |                     | Pais:                 | SP                     |                                    |
| Duración del desplazamiento:                                                        | Desde:             | 14/02/2023                    |                     | Hasta:                | 14/02/20               | 023                                |
| GASTOS DE LOCOMOCIÓN                                                                |                    |                               |                     |                       |                        | Importe                            |
| Transporte regular (*):                                                             |                    |                               |                     | Ferroca               | arril                  |                                    |
|                                                                                     |                    |                               |                     | Avión                 |                        |                                    |
|                                                                                     |                    |                               |                     | Autobu<br>Tavi        | is.                    |                                    |
|                                                                                     |                    |                               |                     | Otros:                |                        |                                    |
| Vehículo propio: Si                                                                 | Matric             | ula Vehiculo 🕱                | M1122               | Prop                  | oietario               | Arantxa Garcia                     |
| Itinerario:                                                                         | Des                | de: BARCELON                  | A                   | Hasta                 | MADE                   | ND (                               |
| Kms, recorridos:                                                                    | 1 250 Im           | porte /Km 0                   | 19 Euro             | 5                     |                        | Importe<br>237 fil                 |
| Otros gastos desplazamiento                                                         |                    |                               | 105215502           | 152A                  |                        |                                    |
| onos gustos acspiazamiento                                                          | Com                | aa                            |                     |                       | = :                    | 30,8                               |
|                                                                                     |                    |                               |                     |                       | _                      |                                    |
|                                                                                     |                    |                               |                     |                       | _                      |                                    |
|                                                                                     |                    |                               |                     |                       | - 1                    |                                    |
|                                                                                     |                    |                               |                     |                       |                        |                                    |
|                                                                                     |                    |                               |                     |                       |                        |                                    |
| GASTOS DOD DIETAS                                                                   |                    |                               |                     |                       |                        |                                    |
| Por manutanción:                                                                    |                    |                               |                     |                       |                        |                                    |
| No Disc                                                                             | Importo            | manutonción                   | din.                |                       |                        | Importe                            |
| Por aloiamiento (*)+                                                                | importe            | manutenciory                  | aid                 |                       |                        |                                    |
| Nº Dias                                                                             | Importe            | Hotel /dia                    |                     | _                     |                        |                                    |
| 14. 0100 L                                                                          | Trabates           | : Hovey dia                   |                     |                       |                        |                                    |
|                                                                                     |                    |                               | TOT                 | AL GAST               | 05                     | 268,00 €                           |
| Barcelona a 14/2/2023                                                               |                    |                               |                     |                       |                        |                                    |
|                                                                                     |                    |                               |                     |                       | 12234                  | AND DESCRIPTION                    |
| Conforme:                                                                           |                    |                               |                     |                       | Rec                    | HOI: Manuala faireada reada        |
| ODECIDENTE                                                                          |                    |                               |                     |                       |                        | EL INTERECAD                       |
| PRESIDENTE                                                                          | -                  |                               | -                   | 2010-0-1              | -                      | ELINTERESAD                        |
| Justificantes que se adjuntan:                                                      |                    | Billetes Originale            | s 🔲 Fa              | ictura Hob            |                        | otros                              |
| Cita menantratile care in pathwarder is conservation                                | ei da Dustriktoren | orgenal. En al caro de viaso  | d orterpro. )       | a pobletieri eteri    | monto tarna            | no del cambo oficial.              |
| the second statement is an effort second of Party is seen a second statement of the | LINELD (DECOM)     | out of Germany adds that wash | residents, the loss | that the many submits | or shall be the second | often in he difference the data in |

NOTAS DE GASTOS

4. PETICIÓN ANTICIPOS

### **4. ANTICIPOS**

Este proceso solo será utilizado por la persona en la que recaiga la figura de Team Leader (TL) de la actuación.

El usuario solicitará dicho anticipo desde la App (Viajes/Anticipos), facilitando la siguiente información:

- Importe SOLICITADO
- Divisa: En nuestro caso será siempre EUR

- Número de días: Correspondiente al periodo en el que transcurre la actuación

- Descripción: "Anticipo TL+ Descripción de la actuación + Nº de actuación (si se conoce)"

- Fecha Inicio

El sistema generará la petición de anticipo, y una vez aprobada se informará al usuario mediante mensaje en la App.

Posteriormente para la entrada de tickets en el sistema deberá indicar siempre GASTO DE GRUPO en cada uno de ellos de modo que se genere el correspondiente modelo de gastos previsto para ello

| 10:06                         | al 🗢 🖿      | FEDHIELO                                                                                                    | 5603346684745<br>Disquidri 1<br>(6017667676<br>T. 003267247                                                                                                    |
|-------------------------------|-------------|----------------------------------------------------------------------------------------------------|----------------------------------------------------------------------------------------------------|
| 🕻 Atrás 🛛 Nuevo Viaje/Antic   | ipo Crear   |                                                                                                    | RECIBO                                                                                                    |
| Importe                       | 500         | Herecibido de la Real Federación Española Deportes de Hielo - 684574987<br>la cantidad de: Ouixeextoa Euñoa<br>en concepto de: Anticipo gastos Mundiales dobles mixtos Ganhineung<br>para la actuación:                                                                                                    |                                                                                                    |
| Divisa                        | EUR >       |                                                                                                    |                                                                                                    |
| Número de días: 4             | - +         | actividad/especialidad:                                                                                                    |                                                                                                    |
| Descripción                   |             |                                                                                                    | En a 05 de Abril de 2023                                                                                                    |
| Anticipo Concentración CAR Ma | drid 21-106 |                                                                                                    |                                                                                                    |
|                               |             | TOTAL LIQUIDO : 500,00 EUROS                                                                                                    |                                                                                                    |
| Fecha inicio                  |             | AUTORIZADOR<br>Firma<br>fido<br>Nombre y Apolido: FERNANDEZ GONZALEZ,<br>SANDRA                                                                                                    | SOLICITANTE<br>Filma<br>Fido<br>(Nombre y Apello)<br>(Nombre y Apello)                                                                                                    |
|                               | 7 jun 2023  | DNUME/NIF 43535223H                                                                                                    | DN2/NE/NF 45685295G                                                                                                    |
|                               |             | La VAIA ETCERACIÓN ESTAVAION A DECENTRADAS E INCLUENTES E INCLUENTES E INCLUENTES E INCLUENTES CON DO ALTORNO DE LOS DE LOS DELOS DE LOS DELOS DE LOS DELOS DE LOS DELOS DE LOS DELOS DE LOS DELOS DE LOS DELOS DE LOS DELOS DE LOS DELOS DELOS D | diffusionale da inderetente la sudara presente de la terrerata<br>preste en el régresse de 102 (2116/37), es 22 e estri (2116/37), es<br>la marcho de la fatamente sudar avanteres ara visitada presental dy<br>la 15 (2019), construire sudar entretente en entre timperad entre<br>entretente entretente entretente entretente entretente entretente<br>presentar a successitadar entretente entretente entretente entretente<br>entretente entretente entretente entretente entretente entretente<br>entretente entretente entretente entretente entretente entretente<br>entretente entretente entretente entretente entretente entretente<br>entretente entretente entretente entretente entretente<br>entretente entretente entretente entretente entretente<br>entertente entretente entretente entretente entretente<br>entertente entretente entretente entretente entretente<br>entretente entretente entretente entretente entretente<br>entretente entretente entretente entretente entretente<br>entretente entretente entretente entretente entretente<br>entretente entretente entretente entretente entretente<br>entretente entretente entretente entretente entretente<br>entretente entretente entretente entretente entretente entretente<br>entretente entretente entretente entretente entretente entretente<br>entretente entretente entretente entretente entretente entretente<br>entretente entretente entretente entretente entretente entretente<br>entretente entretente entretente entretente entretente entretente<br>entretente entretente entretente entretente entretente entretente<br>entretente entretente entretente entretente entretente entretente<br>entretente entretente entretente entretente entretente entretente entretente<br>entretente entretente entretente entretente entretente entretente<br>entretente entretente entretente entretente entretente entretente entretente<br>entretente entretente entretente entretente entretente entretente entretente entretente entretente entretente entretente entretente entretente entretente entretente entretente entretente entretente entretente entretente entretente entretente entretente entretente entret |

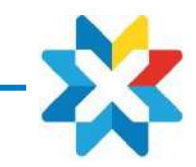

5. INFORMACIÓN DE INTERÉS

## **5. OTROS TICKETS**

Si el proveedor nos envía la factura/ticket vía mail (por ejemplo trayectos Uber,etc...), el usuario debe reenviarlo a: gastosfede@gmail.com

El ticket le aparecerá en su App a través de un mensaje

*Es importante tener en cuenta que el mail emisor deberá ser el mismo con el que el usuario está registrado.* 

El envío de justificantes bancarios como los cargos de los pagos en cuenta o para la comprobación del **cambio de divisas** cuando así proceda se debe enviar a <u>admindeporte@fedhielo.com</u> indicando el usuario y nota de gasto a la que corresponde dicha información adicional.

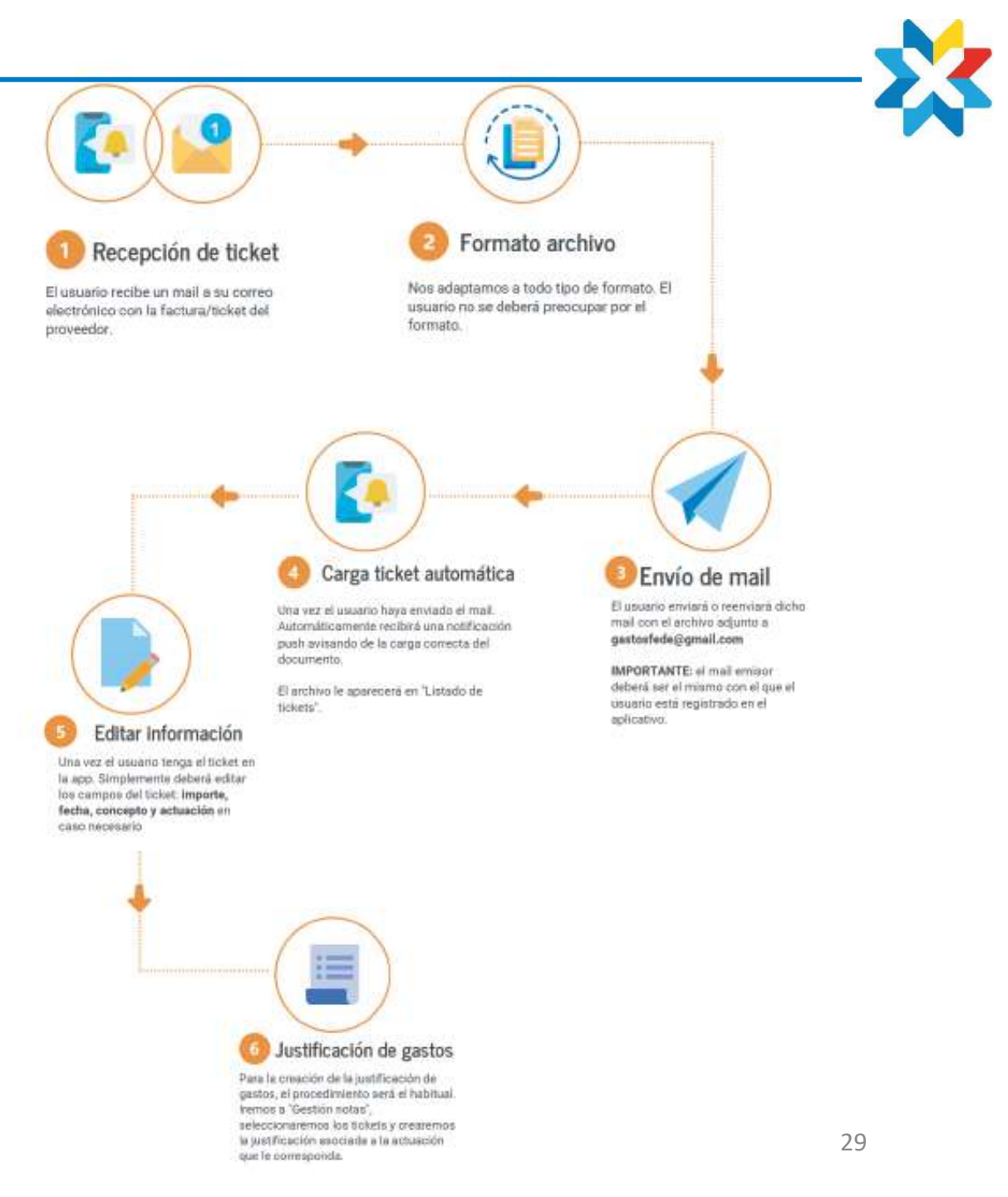

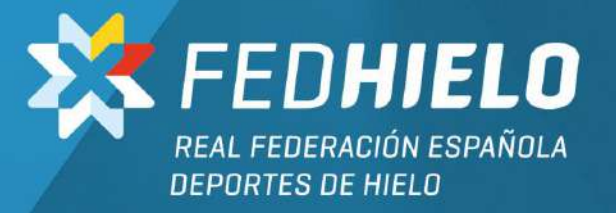

## **jGRACIAS!**